## Creating and assessing a maturity test in Exam -system

The address of the system for teachers and students is <u>https://exam.utu.fi</u> Please use either Firefox or Chrome when accessing the EXAM system.

# A maturity test can be assigned to a specific student or students. The student(s) will receive an email when they are able to reserve a time for the exam.

You can only do the same maturity test once. If the student does not pass the test, you will have to create a new maturity test for student.

#### A. Creating a maturity test

Open either Firefox or Chrome and go to https://exam.utu.fi.

- If the system requests you to select a user role, select Examiner. If the Examiner user role option is not displayed or you are not signed in as an Examiner by default, please contact <a href="mailto:exam@utu.fi">exam@utu.fi</a>
- Create a new maturity test by going to the top of the page and selecting "New exam" > Maturity test

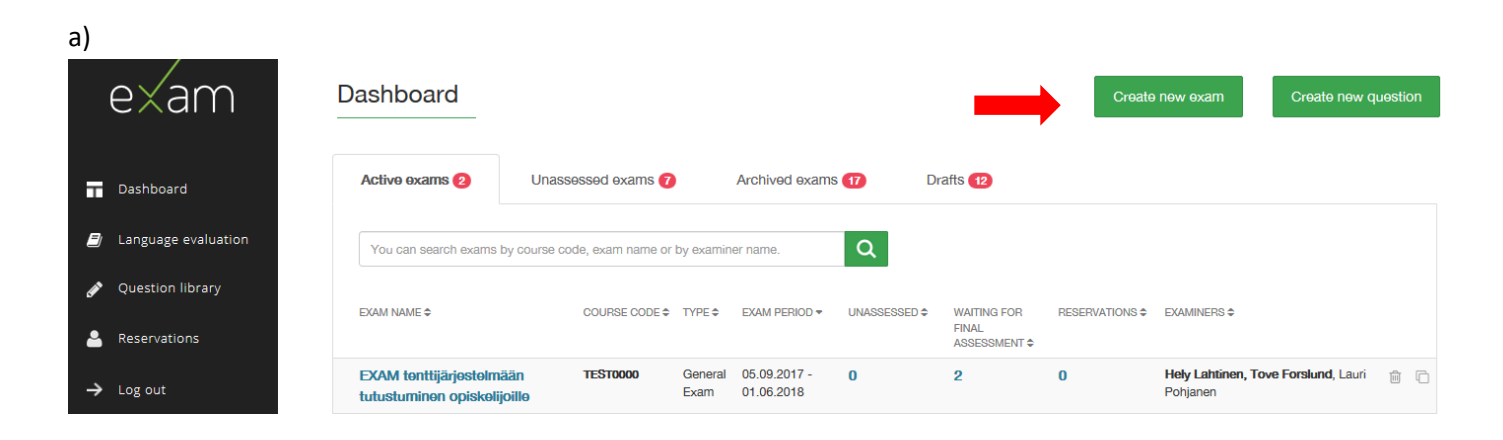

b)

| Create new exam | -                             |
|-----------------|-------------------------------|
| Exam info       |                               |
| Exam type 0     | Choose                        |
|                 | Choose                        |
|                 | General exam<br>Personal exam |
| _               | Maturity Test                 |

#### 2. Attach the maturity test to a course

Enter the course unit code (a) and write the name of the exam (b).

- a) Enter the maturity test's Peppi course code and select the course that is displayed
- b) The name of the maturity test should follow the following format: "**Student name, student number**". Press Save.

| Exam info                       |                  |                            |  |
|---------------------------------|------------------|----------------------------|--|
| Exam type ®                     | Maturity Test    |                            |  |
|                                 | COURSE UNIT CODE | COURSE UNIT NAME           |  |
| Course unit 9                   | HTDK0003-3001    | HuK-tutkinnon kypsyysnäyte |  |
| Course credits                  | 0                |                            |  |
| Organization                    | Turun yliopisto  |                            |  |
| Grading scale                   | Pass / Fail      |                            |  |
| Exam info                       |                  |                            |  |
| Exam name 🔍                     |                  |                            |  |
| Maturity test Maija Meikäläinen |                  |                            |  |
| Exam language @                 |                  |                            |  |

- 2. Add the following exam information.
- a. **Examiner**: Inspects the contents of the maturity test. If you created the maturity test yourself, your name will already be in the field. If the maturity test was created by the Student Affairs Office, the name of the person who will inspect the contents of the maturity test will be added here.
- b. Requires language evaluation: Language evaluations are conducted for maturity tests that are written in Finnish or Swedish. No evaluations are conducted for other languages, so select "No".

| Exam info                                     |                                        |             |
|-----------------------------------------------|----------------------------------------|-------------|
| Exam name 🛛                                   | Maturity test Maija Meikäläinen        |             |
| Exam language 0                               | English •                              |             |
| Exam type                                     | Maturity Test                          |             |
| Examiners ®                                   | Add                                    |             |
|                                               | Hely Lahtinen (hely.lahtinen@utu.fi) 🗙 |             |
| Requires language evaluation                  | Yes No                                 |             |
| Special requirements for the exam computers a | nd attachments                         |             |
| Exam attachment ®                             | Attach file                            |             |
|                                               |                                        | Save        |
|                                               |                                        | Questions » |

Please note! The University of Turku's general instructions for writing a maturity test are included in the maturity test, so you do not need to add them here.

### 3. Add question(s)

Go to the "Questions" tab:

- Section name: e.g. "Title of the maturity test" or "Questions for the maturity test"
- Section description: if the student is allowed to select the title of their maturity test from a list, you can include your instructions in the section description, e.g.: "Select one of the titles and write about it". If the maturity test has only one title, the description can be left blank.

Please note! The University of Turku's general instructions for writing a maturity test are included in the maturity test, so you do not need to add them here.

| Number of the section <sup>®</sup>   | 1.                               |
|--------------------------------------|----------------------------------|
| Section name (visible to students) 🖗 | Title                            |
| Section description ®                | Select one title and write matur |
|                                      |                                  |
|                                      |                                  |
| Randomize questions 🖗                |                                  |
| Exam questions >                     |                                  |
|                                      |                                  |

Adding a question to a maturity test:

- Select + Add new question
- Select "Essay question" as the question type
- Write the titles of the maturity test in the text editor field. Remember to differentiate any possible alternative titles with a)... b)... c)
- Recommended answer length: you do not need to fill this in, as the recommended length is specified in the general instructions
- The grading scale for maturity test questions is Pass / Fail.
- **SAVE** the question

| Basic information                         |                                                                                                    |
|-------------------------------------------|----------------------------------------------------------------------------------------------------|
| <br>Question type 0                       | Essay question                                                                                                    |
| Question text @                           | Image: Section of the section of the section of th |
| Assessment/Feedback                       |                                                                                                    |
| Response length in words (recommendation) | approxima                                                                                                    |
| <br>Grading scale                         | Pass / Fail                                                                                                    |

The fields in the additional information section do not need to be filled in in a maturity test.

## 4. Check assessment settings:

Go to the Assessment setting tab:

• Type of examination is allways whole course grade and grading scale is always "Pass / Fail". You can't change these.

| Basic information   | Questions | Assessment settings | Publish    | Study attainments | Study attainmen | ts by questions | Summary of the exam |
|---------------------|-----------|---------------------|------------|-------------------|-----------------|-----------------|---------------------|
| Evam accoss         | oont      |                     |            |                   |                 |                 |                     |
|                     | lent      |                     |            |                   |                 |                 |                     |
| Type of examination | 0         |                     | Whole cour | se grade          |                 |                 |                     |
| Grading scale 🔮     |           |                     | 0-5        | Pass / Fail H     | (L-TT-HT        |                 |                     |

5. Publishing a maturity test

When you publish a maturity test, students can register for the exam and reserve a time **during the exam period that you have specified**. The student/students who have been marked as participants will receive an email informing them that they can reserve a time for the exam on their dashboard. Go to the "Publish" tab:

- Set the timetable of the exam: Exam period starts: the first day that the exam is available. Ends: the final day that the exam is available. Exam duration: select the duration of the exam 175 min (3h)
- Add participants: EXAM users (preferred) write the student's name in the field > Select the student > Select "Add". Please note! Remember to check the student's student number to make sure that you are adding the correct student to the exam.
  - If you cannot find the student by their name, select "New users" and write the student's UTU email address in the this field. The student will be emailed a link that they can use to reserve a time for their exam.
- You can add new participants to your maturity test even after the maturity test has been published. You cannot remove any participants after the exam has been published.
- **Preview your maturity test before publishing it.** The view looks mostly the same as it is does for students. Use the preview function to make sure that the exam and your instructions are displayed in the way you intended.
- **Save and publish:** The student/students who have been marked as participants will receive an email informing them that they can reserve a time for the exam.
  - Supervisors can see their exams in the "Exams open for registration to students" list, where you will find a list of registrations and submissions. The EXAM system will message the supervisor and the creator of the maturity test when the student has submitted their maturity exam.

| Basic information | Questions       | Assessment settings | Publish    | Study attainments     | Study attainments by qu | lestions S      | ummary of the exam |
|-------------------|-----------------|---------------------|------------|-----------------------|-------------------------|-----------------|--------------------|
|                   |                 |                     |            |                       |                         |                 |                    |
| Tir               | netable         |                     |            |                       |                         |                 |                    |
| Exa               | am period ®     |                     |            | STARTS<br>15.04.2018  | <b>m</b>                | ENDS 06.05.2018 |                    |
| Exa               | am duration (mi | nutes): ®           |            | 55 115 175            | 235                     |                 |                    |
|                   |                 |                     |            |                       |                         |                 |                    |
|                   |                 |                     |            |                       |                         |                 |                    |
| Add EXAM users    | :               |                     |            |                       |                         |                 |                    |
| Publication s     | ettings         |                     |            |                       |                         |                 |                    |
| Add a participant |                 | _                   |            | AM users (preferred)  | )                       |                 |                    |
|                   |                 |                     | Part       | ticinant name         |                         |                 | Add                |
|                   |                 |                     | He         | ely Teacher           |                         |                 | Auu                |
| dd New users:     |                 |                     |            |                       |                         |                 |                    |
| Publication s     | ettings         |                     |            |                       |                         |                 |                    |
| Add a participant |                 |                     | 0 e<br>• • | EXAM users (preferred | ŋ 🐵                     |                 |                    |
|                   |                 |                     | h          | ely.lahtinen@utu.fi   |                         |                 | Add                |

If necessary, you can extend the exam period of a maturity test in the Publish tab.

- If the student does not complete their maturity test during the time that they have reserved, you will be sent an email informing you that the student has not used the time that they have reserved. The student will be able to register for a retake after the exam time. EXAM -system not counts a no-show as an attempt.
- If the student does not reserve a time at all, the student will be able to reserve a new time after you extend the exam period.
- Remember to save the changes you made to the exam period at the end of the Publish page.

#### B. Assessing the contents of a maturity test

A maturity test that has been completed as an electronic exam is also assessed in the system.

**Open either Firefox or Chrome** and go to https://exam.utu.fi. Sign in to the electronic exam system with your UTU ID.

The supervisor will receive an email from the EXAM system after the student has completed their maturity test. The link in the message will allow you to assess the maturity test. **NOTE! The supervisor assesses the maturity test in the EXAM system before it is submitted for language evaluation.** After the contents have been assessed, the supervisor submits the maturity test for language evaluation in the EXAM system by approving the contents of the maturity test (see detailed instructions below).

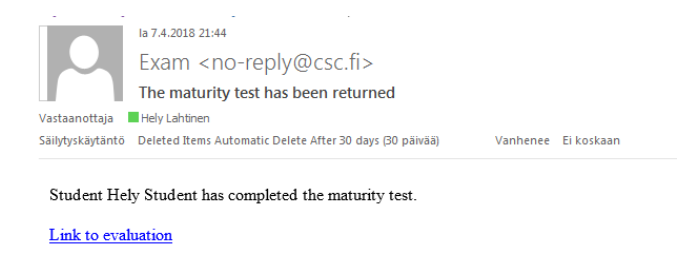

#### Assessing an answer

The student's answer to the maturity test can be found in the "Unassessed exams" tab on the dashboard. The unassessed column displays the number of unassessed exams (1) and allows you to access the maturity test through this link.

| Dashboard                                 |                   |                  |                            |               |                   | Create new exam | Create ne |
|-------------------------------------------|-------------------|------------------|----------------------------|---------------|-------------------|-----------------|-----------|
| Active exams 1                            | exams 1           | Archived e       | exams 2                    | Drafts 3      |                   |                 |           |
| You can search exams by course code, exam | n name or by exam | iner name.       | Q                          |               |                   |                 |           |
| EXAM NAME ≎                               | COURSE CODE \$    | TYPE 🗢           | EXAM PERIOD \$             | UNASSESSED \$ | WAITING FOR FINAL | EXAMINERS \$    |           |
| Maturity Test, Maija Meikäläinen 12344    | LTAU1111          | Maturity<br>Test | 18.04.2018 -<br>19.04.2018 |               | 0                 | Hely Lahtinen   |           |
| Helyn testi                               | LTAU1111          | Maturity<br>Test | 15.03.2018 -<br>15.03.2018 | 0             | 1                 | Hely Lahtinen   |           |

and select the student's name on the next page:

| Submissions in the a | ssessment process 🗸 🏾 |                  |                                |                          |                   |                   |
|----------------------|-----------------------|------------------|--------------------------------|--------------------------|-------------------|-------------------|
| Search               |                       | Q                |                                |                          |                   |                   |
| STUDENT \$           | EMAIL 🗢               | EXAM DURATION \$ | EXAM TIME \$                   | ASSESSMENT<br>DEADLINE A | ASSESSMENT STATUS | SUBMISSION STATUS |
| Hely Student         | hely.lahtinen@utu.fi  | 0 min            | 01.02.2018 at 14:22 -<br>14:22 | 23.02.2018 (-51)         |                   | Submitted         |

The student's answer can be found either under the question in the browser window or as an attachment. The beginning of the answer contains basic information on the exam, e.g. the exam's period, duration and other possible answers made by the student to the exam in question. You can save or print the answer has written. If necessary, you can email the student by clicking on the email link.

- a) the grade of a maturity test is either pass or fail.
- b) write your feedback in the "Give feedback to the student" window. Mandatory field.
- c) Select "Save changes" (save as incomplete) or "Lock the assessment"

| 1. Topic                                                                                                    |                                                                | B             |                                   | 8 ≪ β 🥥 🗩 (<br>Ξ   ⊒ ⊒   ງງ Τγγ | III = Ω [55] ↔ Kα<br>/li • Normaali • |
|----------------------------------------------------------------------------------------------------|----------------------------------------------------------------|---------------|-----------------------------------|---------------------------------|---------------------------------------|
| Write maturitys to                                                                                                    | əst                                                            | Fee           | edback                            |                                 |                                       |
| ANSWER<br>Answer.sfaskfj skdfj<br>Length of exam ar                                                                                                    | slkdfj s.akfjödsfa<br>Iswer: 3 words, approximately            | y 36 chara¢te |                                   |                                 |                                       |
| -                                                                                                    |                                                                | body          | р                                 |                                 | Sanoja: 1, Merk                       |
|                                                                                                    |                                                                | Saut          | 9                                 |                                 | Att                                   |
| Grading information                                                                                                    | ~                                                              |               |                                   |                                 |                                       |
| Grading information                                                                                                    | 0.00/0                                                         |               | Assessment status:                |                                 |                                       |
| Grading information<br>Total score:<br>Examiners:                                                                                                    | <ul> <li>✓</li> <li>0.00 / 0</li> <li>Hely Lahtinen</li> </ul> |               | Assessment status:<br>Evaluators: |                                 |                                       |
| Grading information<br>Total score:<br>Examiners:<br>Additional information<br>to be sent to the<br>study register (not<br>shown to the<br>student).: @ | 0.00 / 0 Hely Lahtinen                                         |               | Assessment status:<br>Evaluators: |                                 |                                       |
| Grading information<br>Total score:<br>Examiners:<br>Additional information<br>to be sent to the<br>study register (not<br>shown to the<br>student).: @ | COD / 0<br>Hely Lahtinen                                       |               | Assessment status:<br>Evaluators: | STUDY P                         | OINTS (CREDITS) (op):                 |

After you have locked your assessment, the student will be emailed about the assessment. The student will be able to see your assessment and feedback in the assessment view.

9

Transferring results to the register: Study attainments transfer to the register and maturity tests grade will be transferred from Exam to the register after locking the assessment.

If the maturity test is rejected, a new maturity test is created for the student in the system in the manner agreed by the supervisor and student.